## 襄阳市西门子中国(授权)一级代理商-西门子选型-西门子技术支持-西门子维修服务

| 产品名称 | 襄阳市西门子中国(授权)一级代理商-<br>西门子选型-西门子技术支持-西门子维修服务       |
|------|---------------------------------------------------|
| 公司名称 | 广东湘恒智能科技有限公司                                      |
| 价格   | .00/件                                             |
| 规格参数 | 变频器:西门子代理商<br>触摸屏:西门子一级代理<br>伺服电机:西门子一级总代理        |
| 公司地址 | 惠州大亚湾澳头石化大道中480号太东天地花园2<br>栋二单元9层01号房(仅限办公)(注册地址) |
| 联系电话 | 18126392341 15267534595                           |

## 产品详情

1200控制V90伺服除了使用西门子官方提供的全局库中的FB284来实现外,还可以利用标准的运动控制指 令来实现,完成通信组态后,程序编写方法和控制步进一样。一起来学习组态步骤和程序编写

一、 导入V90支持包。选项>支持包>从文件系统添加>选择下载好的V90支持包>安装,如下图所示:

二、 新建项目,添加一台1215C和一台V90伺服,并建立通信连接。1)添加1200CPU 1215C V4.4,如下图:

2) 打开网络视图,组态V90伺服。硬件目录>驱动器和启动器>SINAMICS驱动>SINAMICS V90 PN>选择对应型号,如下图所示:

双击上图驱动器,打开设备视图>右击打开驱动属性>设置驱动器的IP地址,PROFINET设备名称和报文 (标准报文3,PZD-5/9),图下图所示:

三、新增运动控制工艺对象,并完成组态设置。项目树>工艺对象>新增对象,打开下图,选择TO\_Pos itioningAxis(定位轴)>确定:

双击运动控制工艺对象下的组态,打开组态画面,基本参数>常规>选择PROFIdrive,单位mm,如下图所 示:

基本参数>驱动器>数据连接:驱动器>驱动器:选择组态的V90伺服驱动>驱动器报文:标准报文3,如下 图所示:

基本参数>编码器>PROFINET/PROFIBUS上的编码器>数据连接:编码器>PROFIdrive编码器:选择编码器,如下图所示:

扩展参数>编码器安装类型:在电机轴上>电机没转的负载位移:丝杆导出(4.0mm)